## Google Chrome Browser Cache im der Ramdisk nutzen

## Windows:

- 1. Als erstes ein Startsymbol erstellen.
- 2. Mit der rechten Mousetaste ein den Eigenschaften folgendes ergänzen:

--disk-cache-dir="R:\ramdisk"

Komplett sieht das dann wie folgt aus:

```
"C:\Program Files (x86)\Google\Chrome\Application\chrome.exe" --disk-ca-
che-dir="R:\Temporary Internet Files\Chrome"
```

1. Rechtsklick auf den Starter und zur Taskbar hinzufügen.

## Linux

Ich füge in den Starter ein:

```
--disk-cache-dir="/media/ramdisk/"
```